# ZEROの助太刀 vol.16

2017年12月号

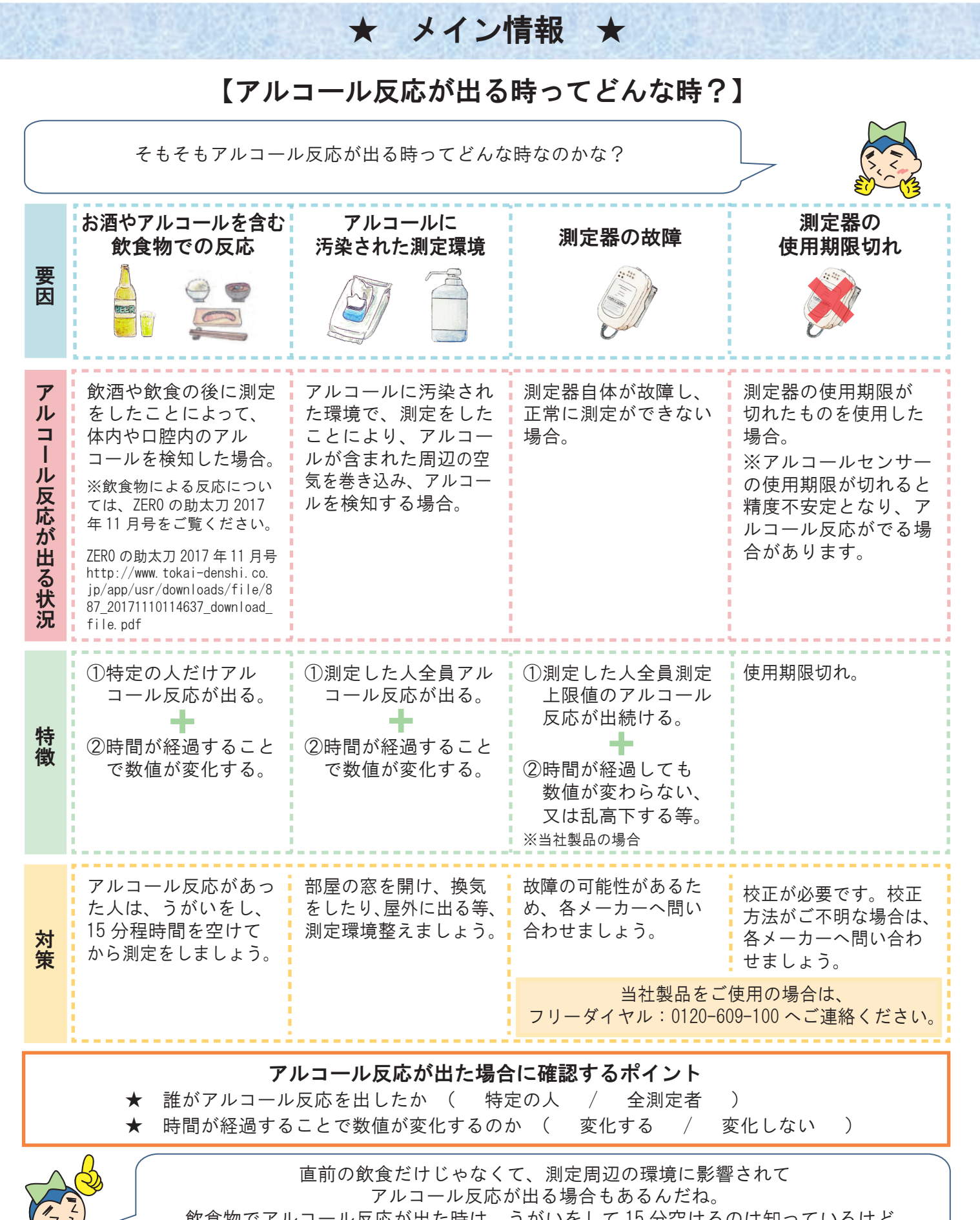

飲食物でアルコール反応が出た時は、うがいをして 15 分空けるのは知っているけど、 測定環境がアルコールで汚染されていた場合、具体的にどうすればいいのかな?

#### 飲食物以外でアルコール反応が出た時の対処法

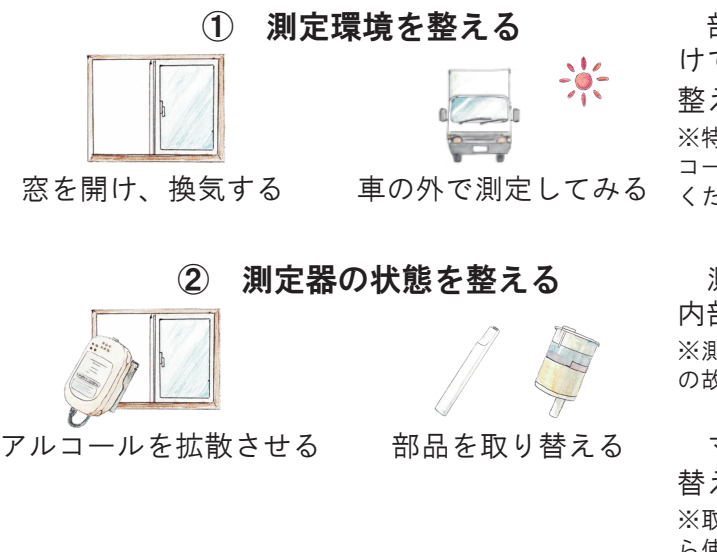

部屋や車等の密閉空間で測定している場合は、窓を開 けて換気をしたり、別の部屋や外に出る等、測定環境を 整える、または変更しましょう。

※特に冬場は、部屋を閉め切っていることが多くなりがちです。アル コールが含まれるものを使用した場合は、よく換気をするようにして ください。

測定器を窓際等の風通しの良い場所に置き、センサー 内部に入り込んだアルコールを揮発させましょう。 ※測定器にドライヤーの温風を当てたり、振り回す等の行為は、機械 の故障に繋がるため、絶対に行わないでください。

マウスピースや、呼気フィルター等を別のものに取り 替えてみましょう。 ※取り替えたものは、水や中性洗剤を使用して洗い、よく乾かしてか ら使用しましょう。センサー内部に水滴が入り込むと、機械の故障に 繋がるため、必ず十分に乾いてから取り付けましょう。

なし

なし

なし

残気処理中

アルコールが揮発するまで時間がかかる場合があります。上記対処法を試し、数時間経過しても改善さ れないようであれば、ご使用のアルコール測定器の各メーカーへお問い合わせください。

機種

ALC-PRO

ALC-PRO

ALC-Mobile

Al C-Mobile∏

ALC-MobileI

アルコール反応が出た時、東海電子のアルコール測定器では どのようなタイミングで、どのようなエラーが出るのかな?

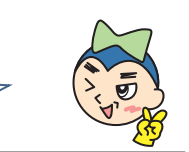

メッセージ

センサー出力異常です

## 測定前にアルコールを検知した場合

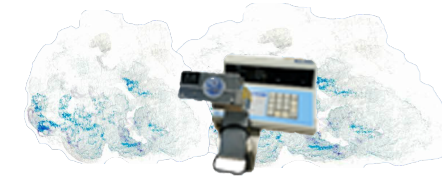

センサーの基準から外れた場合に 発生する (測定器周辺の環境がアルコール) に汚染されている場合等)

### 測定後にアルコールを検知した場合

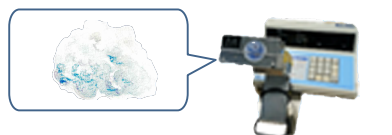

呼気によりアルコールがセンサー 内部に入り込み、検知する

測定前後でアルコールの残気を 処理している場合

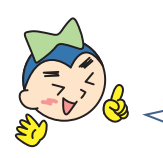

| ALC-MobileI     | Err14    | センサー動作異常です     |
|-----------------|----------|----------------|
| ALC-MiniIV      | 03-00-01 | 102 残気処理中動作エラー |
| ALC-Pico (イエロー) | Err1     | なし             |
| ALC-Pico (ブルー)  | B Err    | なし             |
| · · ·           |          |                |
| 機種              | エラー番号    | メッセージ          |
| ALC-MobileⅡ     | Err12    | 残気処理中          |
| ALC-MiniⅢ       | FAIL     | もう一度測定してください   |
| ALC-MiniIV      | 03-00-01 | 102 残気処理中動作エラー |
| ALC-Pico (イエロー) | Err1     | なし             |
| ALC-Pico (ブルー)  | B Err    | なし             |

エラー番号

Err c

Err d

b Err

Frr9

Err12

PRO・MobileⅡ・MiniⅢ・MiniⅣ・ZERO 共通

数値検出後のカウントダウン中は 残気処理を行っているため、測定不可

年末の大掃除の時は、特に注意をしよう!

# ■ALC-MobileⅡご使用のお客様向け ALC-Mobile for Android アプリの更新!

★ プチ情報 ★

ALC-Mobile アプリの設定情報を、別の携帯電話にも簡単にコピーできるようになりました。

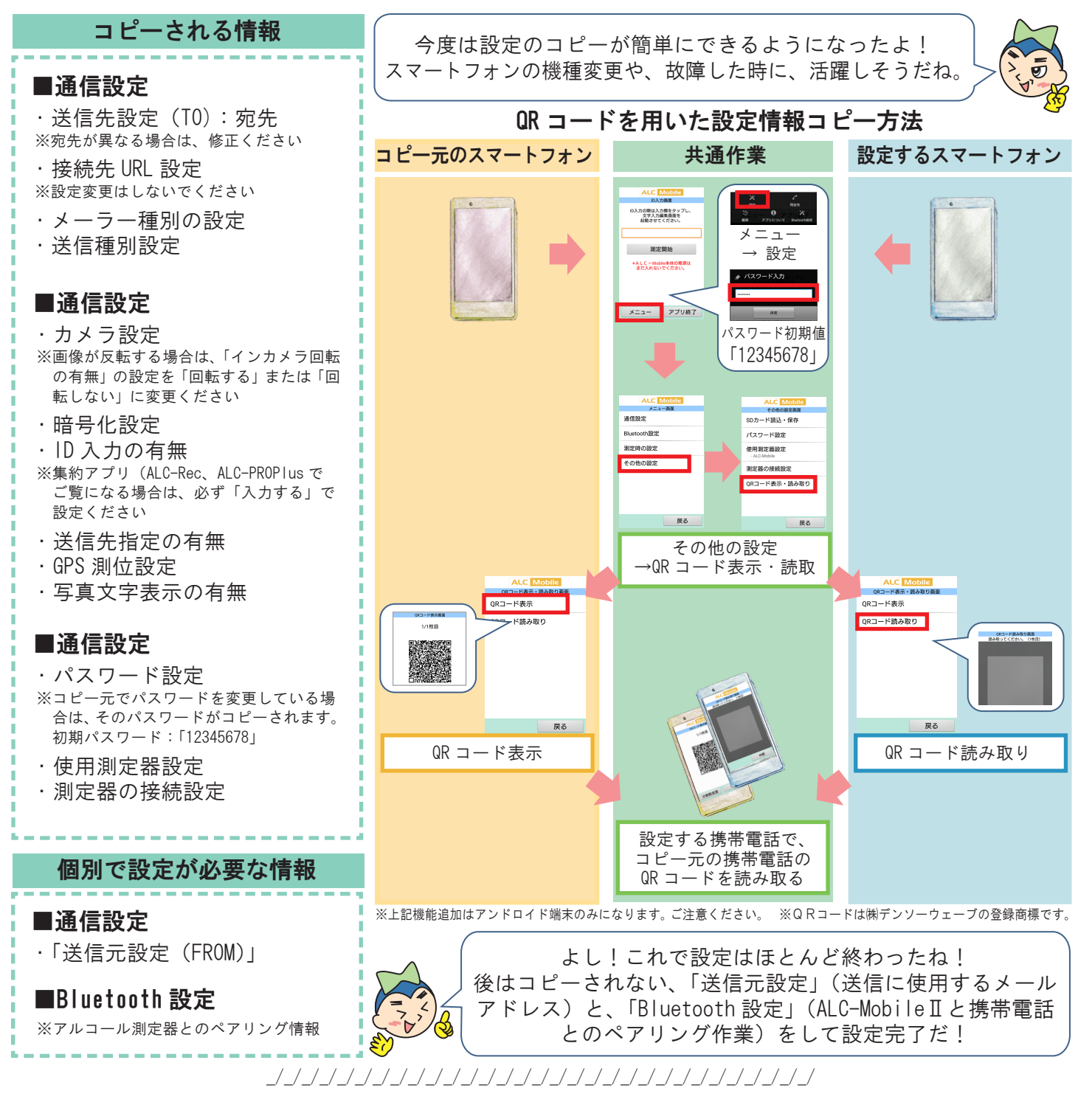

東海電子株式会社 事務局 水野 佐々木 東京都立川市曙町 2-34-13 オリンピック第 3 ビル 203 号室 TEL:042-526-0905 FAX:042-526-0906

http://www.tokai-denshi.co.jp/